## Creating a Non-MLS Transaction in Moxi Works <sup>™</sup>/Moxi Engage <sup>™</sup>

Your business sometimes takes you outside the realm of your MLS. Make sure your pocket listings and offmarket work counts toward your annual GCI goal by creating a non-MLS transaction in Moxi Engage.

To create a non-MLS transaction, follow the bellow steps:

1. Click on All People in the People section (see below).

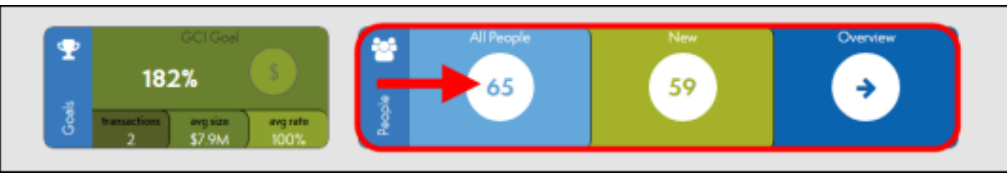

2. This brings you to My People screen (see below).

| My People       |               |                            | ADD PEOPLE     |
|-----------------|---------------|----------------------------|----------------|
| ilters          |               | Select all export + sort + | 101 people     |
| Area Act        | tives Pending | Abrehem Cerr               | Personal       |
| 95 3            | 1 / 1         | Ahmed Meyers               | Buyer & Seller |
| MY GROUPS       | manage        | Brianna Shelton            | Seller         |
| Blue category   | 3             | Bruce Young                | New            |
| Green category  | 0             |                            |                |
| Orange category |               | Carly Robinson             | New            |
| show 3 more     |               | Casey Duncan               |                |

- 3. Select the person you would like to add a non-MLS transaction to. In this example, Bruce Young is selected (see above, indicated by the red arrow).
- 4. This brings you to the Profile Page for the selected person (see below).
- 5. Click MAKE THIS PERSON A PROSPECT to start a transaction (see below, indicated by the red arrow).

|                | marketing            |                |                |          |
|----------------|----------------------|----------------|----------------|----------|
|                |                      | Market         | ing Plan       |          |
| BRUCE YOUNG    |                      | MAKE THIS PERS | SON A PROSPECT | _        |
|                | TASKS NOTES          |                |                |          |
| Marketing Plan | 10 tasks remaining   |                |                | add task |
|                |                      | this           | week           | DUE      |
|                | Set Neighborhood New | s Subscription |                | 9/19/14  |

6. Select Buyer or Seller (see below indicated by the red arrow).

7. Click on Non-MLS (see below, indicated by the blue arrow).

| 2              | Create Prospects transaction ×<br>This person is a BUYER SELLER                                                                        | close |
|----------------|----------------------------------------------------------------------------------------------------|-------|
| BRUCE YOUNG    | Trensection Name Bruce Young - buyer MLS Non-MLS                                                                                       |       |
| Marketing Plan | Non-MLS transactions require an address, start date, close date, and sold price to ensure that they're accounted for in your GCI goal. |       |
|                | Address                                                                                                    |       |

- 8. Enter transaction information.
  - a. NOTE: A start and close date is required before you close the transaction. This also gives a more accurate average time to close statistic.
- 9. Click Done at the bottom of the screen.